## Oracle Hospitality OPERA 12c (12.2.1.4) Installation and Upgrade Guide

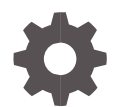

Release 5.6.13 and higher F18437-06 May 2024

ORACLE

Oracle Hospitality OPERA 12c (12.2.1.4) Installation and Upgrade Guide 5.6.13 and higher

F18437-06

Copyright ©, 2024, Oracle and/or its affiliates. All rights reserved.

This software and related documentation are provided under a license agreement containing restrictions on use and disclosure and are protected by intellectual property laws. Except as expressly permitted in your license agreement or allowed by law, you may not use, copy, reproduce, translate, broadcast, modify, license, transmit, distribute, exhibit, perform, publish, or display any part, in any form, or by any means. Reverse engineering, disassembly, or decompilation of this software, unless required by law for interoperability, is prohibited.

The information contained herein is subject to change without notice and is not warranted to be error-free. If you find any errors, please report them to us in writing.

If this software or related documentation is delivered to the U.S. Government or anyone licensing it on behalf of the U.S. Government, then the following notice is applicable:

U.S. GOVERNMENT END USERS: Oracle programs, including any operating system, integrated software, any programs installed on the hardware, and/or documentation, delivered to U.S. Government end users are "commercial computer software" pursuant to the applicable Federal Acquisition Regulation and agency-specific supplemental regulations. As such, use, duplication, disclosure, modification, and adaptation of the programs, including any operating system, integrated software, any programs installed on the hardware, and/or documentation, shall be subject to license terms and license restrictions applicable to the programs. No other rights are granted to the U.S. Government.

This software or hardware is developed for general use in a variety of information management applications. It is not developed or intended for use in any inherently dangerous applications, including applications that may create a risk of personal injury. If you use this software or hardware in dangerous applications, then you shall be responsible to take all appropriate fail-safe, backup, redundancy, and other measures to ensure its safe use. Oracle Corporation and its affiliates disclaim any liability for any damages caused by use of this software or hardware in dangerous applications.

Oracle and Java are registered trademarks of Oracle and/or its affiliates. Other names may be trademarks of their respective owners.

Intel and Intel Xeon are trademarks or registered trademarks of Intel Corporation. All SPARC trademarks are used under license and are trademarks or registered trademarks of SPARC International, Inc. AMD, Opteron, the AMD logo, and the AMD Opteron logo are trademarks or registered trademarks of Advanced Micro Devices. UNIX is a registered trademark of The Open Group.

This software or hardware and documentation may provide access to or information about content, products, and services from third parties. Oracle Corporation and its affiliates are not responsible for and expressly disclaim all warranties of any kind with respect to third-party content, products, and services unless otherwise set forth in an applicable agreement between you and Oracle. Oracle Corporation and its affiliates will not be responsible for any loss, costs, or damages incurred due to your access to or use of third-party content, products, or services, except as set forth in an applicable agreement between you and Oracle.

## Contents

| Pr              | eface                                                                                      | iv                 |
|-----------------|--------------------------------------------------------------------------------------------|--------------------|
| 1               | 12c (12.2.1.4) Forms Provisioning New / Upgrade Requirements                               | 1-1                |
| 2<br>Lir        | Forms 12c (12.2.1.4) Platform Clean / Upgrade Install via Commar<br>ne                     | nd<br>2-4          |
| Ac<br>Ru<br>Up  | cessing Platform Upgrade Utility<br>Inning Platform Utility (Command Line):<br>Igrade Logs | 2-4<br>2-5<br>2-11 |
| 3<br>Ut         | Forms 12c (12.2.1.4) Platform Clean / Upgrade Install via Upgrade<br>ility                 | 3-1                |
| OF<br>OF<br>Log | PERA Forms Upgrade Utility (UI)<br>PERA Forms Upgrade<br>gs                                | 3-1<br>3-1<br>3-8  |
| 4               | Expand an Existing Cluster by Adding New Node                                              | 4-9                |
| Ad              | ding a New Node on AdminServer                                                             | 4-10               |
| 5<br>13         | Clean De-Install of Installed Components (12C (12.2.1.3 & 12.2.1.4                         | 4) 5-              |
| Ru              | inning Clean De-Install (Command Line):                                                    | 5-13               |
| 6               | Keystores and wallets on an 12c OPERA Application Server                                   | 6-16               |
| 7<br>Ce         | Updating an 12c (12.2.1.4) OPERA Application Server with New ertificates                   | 7-17               |
| 8               | Applying E-Patch Functionality                                                             | 8-22               |

## Preface

This document explains the platform utility to be used when building a new forms 12c (12.2.1.4) or upgrading an existing forms 12c (12.2.1.3) platform on OPERA 5 Property Services and OPERA Property Cloud Services.

#### Audience

This document is intended for system administrators, support personnel, and users wanting to build or upgrade to a 12c (12.2.1.4) platform.

#### **Customer Support**

To contact Oracle Customer Support, access the Customer Support Portal at the following URL:

https://iccp.custhelp.com

When contacting Customer Support, please provide the following:

- Product version and program/module name
- Functional and technical description of the problem (include business impact)
- Detailed step-by-step instructions to re-create
- Exact error message received
- Screen shots of each step you take

#### Documentation

Oracle Hospitality product documentation is available on the Oracle Help Center at http://docs.oracle.com/en/industries/hospitality/

#### **Revision History**

| Date          | Description of Change                                                                                  |
|---------------|----------------------------------------------------------------------------------------------------|
| February 2022 | Initial publication.                                                                                   |
| May 2024      | Updates for January 2024 CPU; updated<br>Hospitality references from MOS to<br>Customer Support Portal |

## 1 12c (12.2.1.4) Forms Provisioning New / Upgrade Requirements

#### **WARNING**:

OS Compatibility

- Windows 2016, 2019 and 2022 servers
- Required minimum of 2 core CPU and 12 GB RAM

#### WARNING:

Make sure to back up any customized forms in OPERA V5 at the time of 12.2.1.3 upgrade and have them manually placed back after (12.2.1.4) server provisioning.

In the case of Pre-Build Application Server provisioning / upgrade (Installed and pre-configured app server from install media), please make sure to copy over entire "micros" folder from existing / old application server to new Pre-Build Application server before starting 12c (12.2.1.4) provisioning.

#### WARNING:

OPERA artifacts must be downloaded and included into the utility before starting 12C server provisioning.

Forms 12.2.1.4 Supports OPERA artifacts up to Version 5.6.26.x

#### **NOTE:** Important Instructions on how to include OPERA artifacts into the utility

- 1. Download the required and compatible OPERA version artifacts from the Customer Support Portal (Doc ID 2577659.1).
- 2. Using "7-Zip", unzip and extract files from downloaded OPERA artifacts zip file.
- 3. Once extraction is completed, copy entire "opera" folder.
- 4. Overwrite copied "opera" folder into the following utility folder structure "Forms12CPlatformUpgrade\scripts\core\stage\MICROS\".

#### **NOTE:** Important Instructions for retaining the existing JKS / V5MACHINE

- Make sure to have all of the computer names for all of the nodes before provisioning the AdminServer. Run echo %COMPUTERNAME% from the command line to get the computer name.
- 2. Provision the AdminServer first. Do not start provisioning any other nodes until the AdminServer has been provisioned successfully.
- 3. Once the AdminServer is provisioned successfully, copy the entire Config folder from the AdminServer and paste/overwrite it to the same location on every node (For example, Node 2, Node 3 and so on.).
  - a. All installation must be done on the same drive for all nodes. (Example: If "AdminServer" is installed on drive "D:\" then all subsequent nodes should also be installed on drive "D:\")
- 4. After successful provisioning of AdminServer, all remaining nodes can be provisioned simultaneously.

#### **NOTE:** Important Instructions for retaining an existing Java KeyStore (JKS)/ V5MACHINE

- 1. Copy the existing JKS file into the scripts/config/clustering/keystores folder. When clustering with multiple nodes, make sure all JKS files for all nodes are placed in this location before provisioning the AdminServer.
- 2. Once the JKS file is copied to the designated location, rename the existing JKS files with the appropriate computer name/s for all the nodes. Run echo %COMPUTERNAME% from the command line to get the computer name.
  - a. Not adhering to the above naming standard will result in unsuccessful provisioning of the servers.

This utility is not supported for the 10G to 12c upgrade path.

Before provisioning 12c (12.2.1.4), the media will do a clean uninstall of any previously installed 12c (12.2.1.3) installations. This only applies to the upgrade process.

The following components are provisioned as part of this utility.

Uninstalls (applies only to the upgrade process):

- Oracle HTTP Server (OHS)
- Forms and Reports
- Oracle Fusion Middleware
- Oracle SQL Client
- JDK

Installs (applies to both clean and upgrade process):

- JDK 1.8 (8u411-windows-x64)
- Oracle Fusion Middleware 12.2.1.4.0
- Oracle Forms & Reports 12.2.1.4.0
- Visual C++ 2008, Visual C++ 2010, Visual C++ 2012 and Visual C++ 2015-2022
- Oracle OHS 12.2.1.4.0
- Oracle Database Client 32-bit 19.21.0.0
- Provisions and starts Managed Servers (WLS\_HOME, WLS\_FORMS, WLS\_REPORTS)
- Provisions and starts Reports Server instance
- SQL Developer 21.4.2 (located under "\ORA\sqldeveloper")

#### NOTE: Utility will not install Acrobat Adobe Reader

- Acrobat Adobe Reader will not be installed as part of provisioning. For any premisesbased installation which uses direct printing, it is required to be installed manually.
- Cloud based installations doesn't require Acrobat Adobe Reader to be installed.

#### Figure 1 Provisioning Components (AdminServer Vs Node 2 Succeeding Nodes)

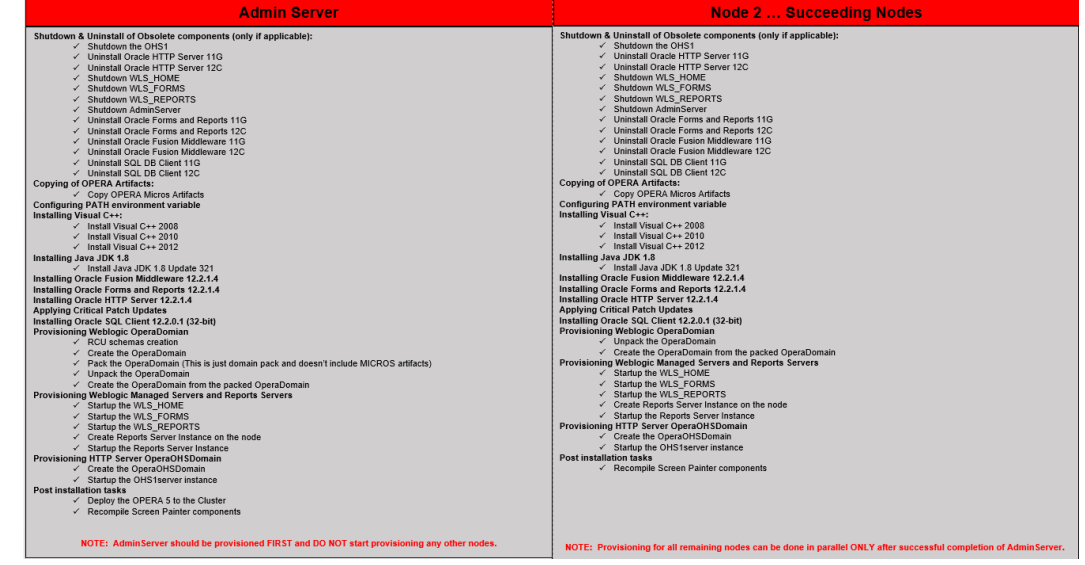

Applied CPU Patches:

January 2024

# Forms 12c (12.2.1.4) Platform Clean / Upgrade Install via Command Line

The platform utility is used to build a new Forms 12c (12.2.1.4) or upgrade an existing Forms 12c (12.2.1.3) to a 12c (12.2.1.4) platform.

## Accessing Platform Upgrade Utility

Download the utility from the following location:

https://edelivery.oracle.com/osdc/faces/SoftwareDelivery

#### NOTE: Important 12c Documentation References

New 12c Directory Paths for Reports Configuration Files https://support.oracle.com/epmos/faces/DocumentDisplay?id=2071812.1

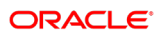

2

## Running Platform Utility (Command Line):

#### Below are 2 ways to invoke command line utility:

- **A.** Running "12C\_Forms\_Platform\_Upgrade.CMD" from windows explorer by selecting "Run as administrator". This approach requires user to enter configuration data and password at the very first step of 12c (12.2.1.4) provisioning (Please follow steps 1 through 7)
- **B.** Invoking "12C\_Forms\_Platform\_Upgrade.CMD" from command line with required arguments, which would then be completely silent (Please follow steps 8 through 12)
- 1. In the 12CPlatformUpgrade folder, select 12C\_Forms\_Platform\_Upgrade. CMD, then right click and select **Run as administrator**.
- 2. When prompted, press any key to continue.

#### Figure 2 Configuration File CMD Prompt

| G84.                                                                 | C:\Windows\System32\cmd.exe                                                                        | x      |
|----------------------------------------------------------------------|----------------------------------------------------------------------------------------------------|--------|
| Tue 11/20/2018<br>04:57 PM<br>12C_V5_Upgrade.cmd:s                   | atart                                                                                              | _<br>■ |
| Configuration file w<br>Update and review ac<br>Afterwards, close th | vill be opened in Notepad<br>cordingly<br>he Notepad, and installation will continue automatically |        |
| Press any key to con                                                 | tinue                                                                                              |        |
|                                                                      |                                                                                                    |        |
|                                                                      |                                                                                                    | ~      |

**3.** The config file opens, and the following parameters must be entered and saved before continuing the upgrade.

The following parameters are mandatory for a Single Domain / Node install:

- OPERA\_DB\_HOST\_NAME: Database Host Name. The RAC DB is only supported when the SCAN (Single Client Access Name) feature is configured. SCAN provides a single domain name via DNS, allowing end-users to address a RAC cluster as if it were a single IP address.
- OPERA\_DB\_LISTEN\_PORT: Database listening port
- OPERA\_DB\_SERVICE\_NAME: Database service name
- INFRA\_DB\_HOST\_NAME: INFRA Database Server Name
- INFRA\_DB\_SERVICE\_NAME: Infra DB service name
- INFRA\_DB\_LISTEN\_PORT: Infra DB listening port

- INFRA\_DB\_SYSDBA\_ROLE\_USER: Database User can now be either a SYSDBA role user or a normal user who has been granted access to create schemas for RCU.
- INFRA\_DB\_USER\_ROLE: Accepted values are "sysdba" for SYSDBA role user and "normal" or normal user who has granted access.
- OPERA\_DB\_USER: Database user name
- INFRA\_RCU\_PREFIX: RCU prefix for Infra Database. Make sure the value is unique within the DB server. The value provided should only be alphanumeric and should not be more than 12 characters.
  - While provisioning a Cluster with multiple nodes, INFRA schemas will be created only once at the time of the AdminServer provisioning.
- INSTALL\_ON\_DRIVE\_LETTER: Enter the drive letter with no colon where 12c (12.2.1.4) provisioning is to be executed. Recommended Drive for installation is D:.

The following parameters are only required when setting up for a Cluster with Multiple Nodes. The Utility can support up to 30 nodes.

- COMPUTER\_NAME\_1: This computer will be the primary WebLogic node where the AdminServer resides. To find the computer name, logon to the computer and execute the following command from the command line: echo %COMPUTERNAME%
- COMPUTER\_NAME\_2: This will be WebLogic node 2
- COMPUTER\_NAME\_3: This will be WebLogic node 3
- COMPUTER\_NAME\_4: This will be WebLogic node 4
- COMPUTER\_NAME\_5: This will be WebLogic node 5
- COMPUTER\_NAME\_6: This will be WebLogic node 6
- COMPUTER\_NAME\_7: This will be WebLogic node 7
- COMPUTER NAME 8: This will be WebLogic node 8
- COMPUTER\_NAME\_9: This will be WebLogic node 9
- COMPUTER\_NAME\_10 This will be WebLogic node 10
- COMPUTER\_NAME\_15: This will be WebLogic node 15
- COMPUTER\_NAME\_16: This will be WebLogic node 16
- COMPUTER\_NAME\_17: This will be WebLogic node 17
- COMPUTER\_NAME\_18: This will be WebLogic node 18
- COMPUTER\_NAME\_19: This will be WebLogic node 19
- COMPUTER\_NAME\_20: This will be WebLogic node 20
- COMPUTER\_NAME\_21: This will be WebLogic node 21
- COMPUTER\_NAME\_22: This will be WebLogic node 22
- COMPUTER\_NAME\_23: This will be WebLogic node 23
- COMPUTER\_NAME\_24: This will be WebLogic node 24

- COMPUTER\_NAME\_25: This will be WebLogic node 25
- COMPUTER\_NAME\_26: This will be WebLogic node 26
- COMPUTER\_NAME\_27: This will be WebLogic node 27
- COMPUTER\_NAME\_28: This will be WebLogic node 28
- COMPUTER\_NAME\_29: This will be WebLogic node 29
- COMPUTER\_NAME\_30: This will be WebLogic node 30
- The Command window will display values entered in the config file for final user verification. Once everything is validated, enter the OPERA DB password when prompted and press Enter.

#### **Figure 3 Schema Password Prompt**

| C:\Windows\System32\cmd.exe                                                 | <u> </u> |      | x  |
|-----------------------------------------------------------------------------|----------|------|----|
|                                                                             |          |      | ^  |
| Configuration file will be opened in Notepad                                |          |      |    |
| Afterwards, close the Notepad, and installation will continue automatic     | ally     | y    |    |
|                                                                             |          |      |    |
|                                                                             |          |      |    |
| Press any key to continue<br>Current Dir D:\Forms12CPlatformUngrade\scripts |          |      |    |
| Mon_03/04/2019                                                              |          |      |    |
| 02:07 PM<br>main-init cmd:stawt                                             |          |      |    |
| Mon 03/04/2019                                                              |          |      |    |
| 02:07 PM<br>mrocess user input.cmd:start                                    |          |      |    |
| PROV_KEYS_CONFIG_FILE: D:\Forms12CPlatformUpgrade\scripts\core\\confi       | lg∖c]    | lust | er |
| ing\nodes.txt<br>OPERA DB HOST NAME:                                        |          |      |    |
| OPERA_DB_LISTEN_PORT:                                                       |          |      |    |
| INFRA_DB_HOST_NAME:<br>PROU_COMPUTER_NAME: ""                               |          |      |    |
| PROV_COMPUTER_NAME: '''                                                     |          |      |    |
| PROV_COMPUTER_NAME: ""                                                      |          |      |    |
| PROU_COMPUTER_NAME: ""                                                      |          |      |    |
| PROU_COMPUTER_NAME: ""                                                      |          |      |    |
| PROU_COMPUTER_NAME: ""                                                      |          |      |    |
| PROU_COMPUTER_NAME: ""                                                      |          |      |    |
| PROU_COMPUTER_NAME: ""                                                      |          |      |    |
| PROU_COMPUTER_NAME: ""                                                      |          |      |    |
| PROU_COMPUTER_NAME: ""                                                      |          |      |    |
| PROU_COMPUTER_NAME: ""                                                      |          |      |    |
| PROU_COMPUTER_NAME: ""                                                      |          |      |    |
| PROV_COMPUTER_NAME: ""                                                      |          |      |    |
| PROU_COMPUTER_NAME: ""                                                      |          |      |    |
| PROU_COMPUTER_NAME: ""                                                      |          |      |    |
| PROV_COMPUTER_NAME: "" PROU_COMPUTER_NAME: ""                               |          |      |    |
| PROU_COMPUTER_NAME: ""                                                      |          |      |    |
| PROV_COMPUTER_NAME: "" PROV_COMPUTER_NAME: ""                               |          |      |    |
| PROU_COMPUTER_NAME: ""                                                      |          |      |    |
| PROU_COMPUTER_NAME: "" PROU_COMPUTER_NAME: ""                               |          |      |    |
| process_user_input.cmd:end                                                  |          |      |    |
| Exit Code: Ø<br>Current Drive is: D:                                        |          |      |    |
| Current Dir is: D:\Forms12CPlatformUpgrade\scripts\core                     |          |      |    |
|                                                                             |          |      |    |
| Enton the SMOVE OCP Scheme Procuend.                                        |          |      |    |
|                                                                             |          |      |    |
|                                                                             |          |      |    |

 The Utility prompts the user to enter a single password, which will be used for login to the WebLogic console, Node Managers, JKS, cacerts, and wallet passwords. Type the password and press Enter

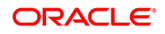

#### NOTE:

When the JKS is being retained as part of provisioning, make sure that the current password for JKS is the same as the one that is being supplied. Not adhering to this standard will result in an unsuccessful upgrade.

#### Figure 4 INFRA SYSDBA Password Prompt

| C:\Windows\System32\cmd.exe                                                                                                    |
|----------------------------------------------------------------------------------------------------|
| PROV_COMPUTER_NAME: ""                                                                                                    |
| PROU_COMPUTER_NAME: ""                                                                                                    |
| PROU_COMPUTER_NAME: ""<br>PROU_COMPUTER_NAME: ""                                                                                                    |
| PROU_COMPUTER_NAME: ""                                                                                                    |
| PROU_COMPUTER_NAME: ''''                                                                                                    |
| PROU_COMPUTER_NAME: ""                                                                                                    |
| PROU_COMPUTER_NAME: ""                                                                                                    |
| PROU_COMPUTER_NAME: ""                                                                                                    |
|                                                                                                    |
| Current Drive is: D:                                                                                                    |
| Current Dir 18: D:\forms12Cr1atformUpgrade\scripts\core                                                                                                    |
|                                                                                                    |
| Enter the SMOKE_ASP Schema Password: XXXX_ASP                                                                                                    |
| Enter the single password for all, Weblogic console, Node Managers, JKS password<br>, cacerts password, and wallet password. Or press [ENTER] to use the default pas<br>sword : XXXXXX_ |

5. The Utility prompts for the INFRA SYSDBA role password. Enter the password and press **Enter**.

Figure 5 SYS DBA Role password For RCU / INFRA Schemas creation Prompt

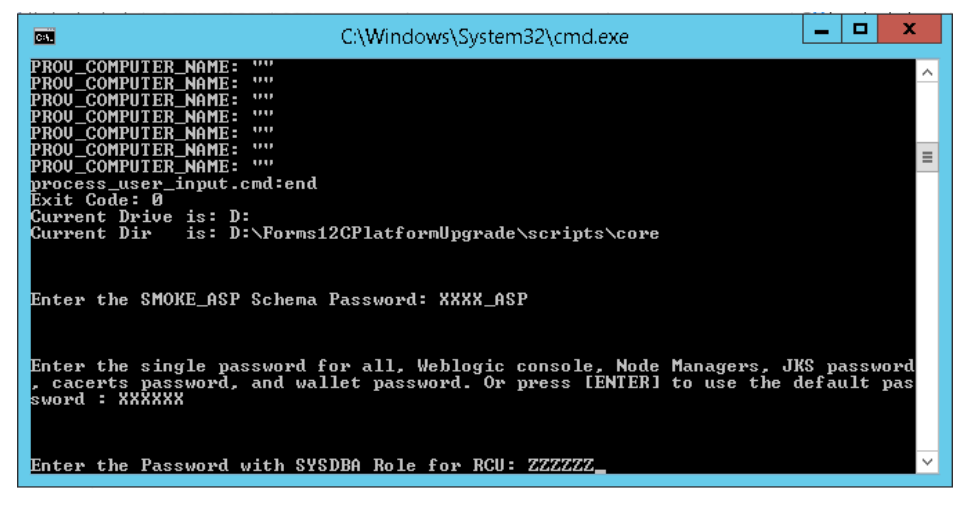

6. The Utility prompts for the INFRA schemas password. Enter the password and press **Enter**.

Figure 6 RCU Schemas Password Prompt

| G4.                                                                                                    | C:\Windows\System32\cmd.exe                                                               | _ <b>D</b> X               |   |
|----------------------------------------------------------------------------------------------------|-------------------------------------------------------------------------------------------|----------------------------|---|
| PROU_COMPUTER_NAME: ""<br>PROU_COMPUTER_NAME: ""<br>PROU_COMPUTER_NAME: ""<br>process_user_input.cmd:end<br>Exit Code: 0<br>Compart Drive int Pr |                                                                                           |                            | ^ |
| Current Drive is: D:<br>Current Dir is: D:\Forms1;                                                                                               | 2CP1atformUpgrade\scripts\core                                                            |                            | Ξ |
| Enter the SMOKE_ASP Schema ]                                                                                                    | Password: XXXX_ASP                                                                        |                            |   |
| Enter the single password fo<br>, cacerts password, and wal<br>sword : XXXXXX                                                                    | or all, Weblogic console, Node Managers, J<br>let password. Or press [ENTER] to use the o | KS password<br>default pas |   |
| Enter the Password with SYS                                                                                                    | DBA Role for RCU: ZZZZZZ                                                                  |                            |   |
| Enter the Password for the 1                                                                                                    | RCU Schemas: YYYYYY_                                                                      |                            | ~ |

- Copy config.txt from the following location "Forms12CPlatformUpgrade\scripts\config\sample" and paste it in "Forms12CPlatformUpgrade\scripts\config"
- 8. Open the "config.txt" file from "Forms12CPlatformUpgrade\scripts\config", fill out all the required information, and then save the file.
- 9. Open Command Prompt by right clicking the program icon and selecting "**Run** as an administrator"
- Run "12C\_Forms\_Platform\_Upgrade.CMD" with the following arguments as shown below and press Enter. In case of OPERA DB and SYS DB passwords with an exclamation point (!) character, the exclamation point character must be prefaced by two carrot (^) characters. (Ex: If the password is "PASSWORD!" then it should be passed as "PASSWORD^^!").

OPERA\_DB\_PASSWORD

PROV\_PASSWORD\_FOR\_ALL

INFRA\_RCU\_SYSDBA\_PASSWORD

INFRA\_RCU\_PASSWORD

#### Figure 7 12c\_Forms\_Platform\_Upgrade.CMD Arguments Order

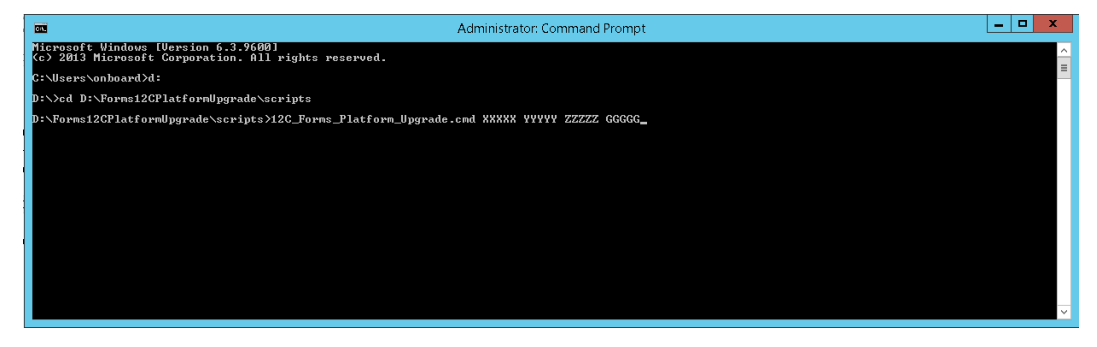

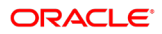

- **11.** Once message "Press any key to continue...." is displayed, press **any key**. The config.cmd file is then displayed with pre-populated information for final user verification. After everything is validated, close the Config file.
- **12.** While installing Forms and Reports, the installation might take longer when it reaches 90% completion.

#### Figure 8 Installer Pausing at 90 Percent

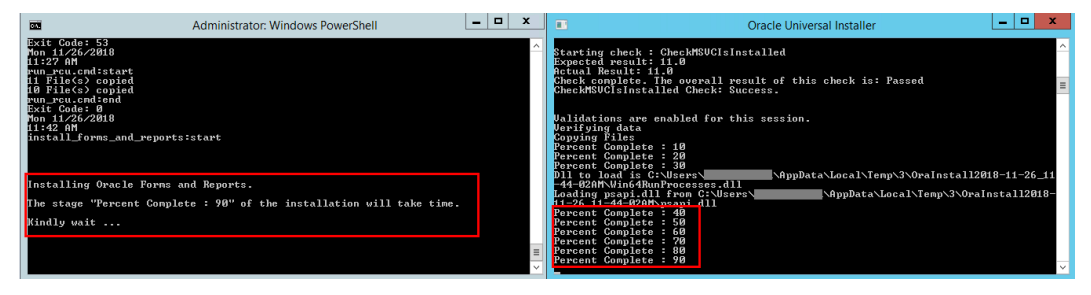

 Once the installation is complete, press Ctrl + BREAK or Ctrl + C and answer N to the question Terminate batch job.

#### **Figure 9 Installation Success Prompt**

| C41.                     | Administrator: Windows PowerShell   | _ □ > | C |
|--------------------------|-------------------------------------|-------|---|
| Exit Code: Ø             |                                     |       | ^ |
| Oracle 12C Installation  | for OPERA V5 completed SUCCESSFULLY |       |   |
| main:end<br>Exit Code: Ø |                                     |       |   |
| Hit Ctrl-BREAK or Ctrl-C | now                                 |       |   |
| Later, answer N, for the | question Terminate batch job (Y/N)  |       |   |
|                          |                                     |       | ≡ |
|                          |                                     |       | ~ |

14. The WebLogic Console window will open after being successfully upgraded. Log in with username and password credentials.

Figure 10 WebLogic Login Prompt

| 🕞 🛞 🧭 http://npt11g12css1.7041/console/login/LoginForm.jsp | <b>0</b> - 0                                            |
|------------------------------------------------------------|---------------------------------------------------------|
|                                                            |                                                         |
|                                                            |                                                         |
|                                                            |                                                         |
|                                                            |                                                         |
|                                                            | Welcome Log in to work with the Welckogic Server domain |
|                                                            | Username:                                               |
|                                                            | Log                                                     |

**15.** After logging into the WebLogic console, click **Environment** under Domain Structure and then click on **Servers**.

#### Figure 11 WebLogic Home Screen

|                                                                                |                                                                               |                                                                                                    | - 0         |
|--------------------------------------------------------------------------------|-------------------------------------------------------------------------------|----------------------------------------------------------------------------------------------------|-------------|
| 🗲 🔿 👩 http://npi11g12css1:7041/cor                                             |                                                                               | etruck_page D × C Summary of Environment ×                                                                                                    | ⊕ ★         |
|                                                                                | iministration Console 12c                                                     |                                                                                                    | Q           |
| Change Center                                                                  | Home Log Out Pr                                                               | eferences 🖾 Rocard Help 🛛 🔍 Welcome, weblogic Connected to: C                                                                                                    | OperaDoma   |
| View changes and restarts                                                      | Fons >Summary of E                                                            | invirument                                                                                                    |             |
| Click the Lock & Edit button to modify, add or<br>delete items in this domain. | Summary of Environm                                                           | nest                                                                                                    |             |
| Lock & Edit Release Configuration                                              | WebLogic Server can he<br>server instance fails.<br>Use this section of the J | oit year septection on multiple server induces, each of which can non a different computer and specify its own network address. You can also group servers into desters to ensure that your applications are always available e<br>Administration Console to create, configure, and control servers and dosters.                                                                                                    | nven if one |
| Domain Structure                                                               | Section                                                                       | Description                                                                                                    |             |
| OperaDomain<br>P Domain Partitions                                             | Servers                                                                       | A server is an instance of WebLogic Server that runs in its own Java Virtual Machine (IVM) and has its own configuration.                                                                                                    |             |
| Environment<br>Deployments                                                     | Clusters                                                                      | A cluster is a deployment in which multiple WebLogic Server instances (servers) run simultaneously and work together to provide increased scalability and reliability. A cluster appears to clients to be a single WebLogic Server instances that constitute a duster can run on the same machine, or be located on different machines.                                                                               | stance.     |
| E Services                                                                     | Server Templates                                                              | A server template is a prototype server, allowing administrators to easily configure shared settings for humsgenous servers.                                                                                                    |             |
| B-Interoperability                                                             | <b>Higratable Targets</b>                                                     | A Migratable Target is a target that is active on at most one server of a cluster at a time.                                                                                                    |             |
| B-Diagnostics                                                                  | Coherence Clusters                                                            | A Coherence cluster is a group of Coherence nodes that share a group address which allows them to communicate. Coherence nodes can be applications, modules, or applications lowers (WebLogic Server instances or stand-alor servers). Coherence clusters enable applications to share data management and caching services among server instances and clusters to stating the applications that need access to them. | ne cache    |
|                                                                                | Resource Groups                                                               | Resource Groups are a named collection of rolated deployable resources, such as Java EE applications and the data sources, JMS artifacts, and other resources that the applications use.                                                                                                    |             |
|                                                                                | Resource Group<br>Templates                                                   | Resource Group Templates are a named, domain-level collection of deployable resources intended to be used as a pattern by multiple resource groups.                                                                                                    |             |

**16.** Verify that the managed servers are up and running.

#### Figure 12 WebLogic Managed Servers Running Screen

| Home Log Out Preferences 🔛 Record Help                                                                                                    | a                     |                                                       | Welcome, w                                                                | eblogic Connected to: Operall    |
|----------------------------------------------------------------------------------------------------|-----------------------|-------------------------------------------------------|---------------------------------------------------------------------------|----------------------------------|
| ome >Summary of Environment >Summary of Servers<br>ssages                                                                                                    |                       |                                                       |                                                                           |                                  |
| A request has been sent to the Node Manager to start                                                                                                    | the selected servers. |                                                       |                                                                           |                                  |
| nmary of Servers                                                                                                    |                       |                                                       |                                                                           |                                  |
| onfiguration Control                                                                                                    |                       |                                                       |                                                                           |                                  |
|                                                                                                    |                       |                                                       |                                                                           |                                  |
| Last Refreshed: Nov 26, 2018 1:17:36 PM Customize this table Servers (Filtered - More Columns Exist) Stat   Resume   Suspend v   Shutdown v   Res                                                               | atart SSL             |                                                       | sh                                                                        | nowing 1 to 4 of 4 Previous   Ne |
| Last Refreshed: Nov 26, 2018 1:17:36 PM Customize this table Servers (Filtered - More Columns Exist) Start Resume Suspend Shuldown Ref Server @                                                                 | tart SSL Hachine      | State                                                 | Sh<br>Status of Last Action                                               | rowing 1 to 4 of 4 Previous   Ne |
| Last Refreshel: Nev 26, 2018 1:17:36 PM Customize this table Servers (Filtered - Hore Columns Exist) Start Resume Suspend Statutown Ree Server & AdminServer(admin)                                             | tari SSL Hachine      | State<br>RURRING                                      | Sh<br>Status of Last Action<br>Roos                                       | nowing I to 4 of 4 Previous   Ne |
| Last Refreshed: Nev 26, 2018 1:17:56 PM Customize this table Servers (Filtered - Hore Columns Exist) Start Rearms Scapend V Shuddown Rear AdminServer(sdmin) VLS_FOODS                                          | tari SSL<br>Hachine   | Slate<br>RUNRING<br>RUNRING                           | Sh<br>Status of Last Action<br>None<br>TASK COMPLETED                     | nowing 1 to 4 of 4 Previous   Ne |
| 2 Last Refreshel: Nev 26, 2018 1:17:36 PM<br>Customize this table<br>Servers (Filtered - Hore Columns Exist)<br>Start Resume Sespend V Shuddown V Ren<br>Gener *<br>Mandosever(admin)<br>VIS_F00MS<br>VIS_F00ME | Hachine               | State<br>Runeting<br>Runeting<br>Runeting<br>Runeting | Sh<br>Status of Last Action<br>None<br>TASK: COMPLETED<br>TASK: COMPLETED | nowing 1 to 4 of 4 Previous   Ne |

## **Upgrade Logs**

Logs can be found in the following locations:

Utility Drive (for example: D):\Forms12CPlatformUpgrade\logs

\Users\<<user name>>\AppData\Local\Temp

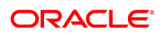

## 3 Forms 12c (12.2.1.4) Platform Clean / Upgrade Install via Upgrade Utility

## **OPERA Forms Upgrade Utility (UI)**

The OPERA Forms Upgrade Utility (OFUU) provides a seamless transition when provisioning new 12c (12.2.1.4) or from existing 12c (12.2.1.3) to 12c (12.2.1.4) platforms.

## **OPERA Forms Upgrade**

In the 12CPlatformUpgrade folder, select OFUU.BAT, then right-click and click **Run as** administrator.

1. OPERA Forms Upgrade Utility should be displayed.

#### Figure 13 OPERA Forms Upgrade Utility

| A Database Details INFRA Database Parameter D B Host is the same as INFRA machine INFRA DB Host Name * INFRA DB Listening Port * INFRA DB Listening Port * INFRA DB Service Name * |
|----------------------------------------------------------------------------------------------------|
| A Database Details  INFRA Database Parameter  DB Host is the same as INFRA machine  NIFRA DB Host Name *  INFRA DB Listening Port *  INFRA DB Service Name *                       |
| INFRA Database Parameter                                                                                                    |
| INFRA DB Lobbies P at antecer  INFRA DB Hoat is the same as INFRA machine INFRA DB Hoat Name *  INFRA DB Listening Port *  INFRA DB Service Name *                                 |
| D6 Host is the same as INFRA machine INFRA D8 Host Name * INFRA D8 Listening Port * INFRA D8 Listening Port * INFRA D8 Service Name *                                              |
| NFRA DB Host Name *                                                                                                    |
| INRRA DB Listening Port *                                                                                                    |
| INFRA DB Service Name *                                                                                                    |
|                                                                                                    |
| INFRA DB SYS User *                                                                                                    |
| INFRA DB SYS Password*                                                                                                    |
|                                                                                                    |
|                                                                                                    |
|                                                                                                    |
|                                                                                                    |
|                                                                                                    |
|                                                                                                    |

2. OPERA Database Details: Enter the OPERA DB and INFRA DB parameters. Successful connection is required before moving to the next step. Check your connection by clicking the **Test Connection** button.

The following lists the mandatory parameters that are required for Single Domain / Node install:

- OPERA DB Host Name: Database Host Name. RAC DB is only supported when the SCAN (Single Client Access Name) feature is configured. SCAN provides a single domain name via DNS, allowing you to address a RAC cluster as if it were a single IP address.
- OPERA DB Listening Port: Database listening port.
- OPERA DB Service Name: Database service name.
- OPERA DB User Name: Opera Database user name.
- OPERA DB Password: Opera Database password.
- OPERA Host is the same as INFRA machine: Selecting this checkbox will autopopulate INFRA DB Host Name and INFRA DB Service Name.
- INFRA DB Host Name: INFRA Database Server Name.
- INFRA DB Service Name: Infra DB service name.
- INFRA DB SYS User: INFRA Database User with Sys DBA role.
- INFRA DB SYS Password: INFRA Database password.
- 3. Checklist Step: This screen validates certain prerequisites. After clicking the **Start** button click **Next** after a successful validation.
- Choose the drive to install: Select the drive from list of values where 12c (12.2.1.4) provisioning is to be executed.
- Verify DB Version: Required DB of 11.2.0.4.0 or higher.
- Verify Invalid Objects in Database: Checks for any invalid objects in the DB and notifies the user about invalid objects before continuing 12c (12.2.1.4) provisioning. The utility does not recompile existing invalid objects.
- Verify OPERA Version: Checks for underlying OPERA version. OPERA version 5.0.05.00 or higher is required for 12c (12.2.1.4) provisioning.

| STEPS                 |                                                    | Checklist                                                                                           |  |
|-----------------------|----------------------------------------------------|----------------------------------------------------------------------------------------------------|--|
| PERA Database Details |                                                    |                                                                                                    |  |
| necklist              | Checklist                                          |                                                                                                    |  |
| rameter Settings      |                                                    |                                                                                                    |  |
| rameter Review        | Please choose the drive to install:                | •                                                                                                   |  |
| tallation             | Verify DB Version                                  | •                                                                                                   |  |
|                       | Verify Invalid Objects in Database                 | •                                                                                                   |  |
|                       | Verify OPERA Version                               | •                                                                                                   |  |
|                       | Start                                              |                                                                                                    |  |
|                       | Juit                                               |                                                                                                    |  |
|                       |                                                    |                                                                                                    |  |
|                       |                                                    |                                                                                                    |  |
|                       |                                                    |                                                                                                    |  |
|                       | Verification Status                                | Environment Information                                                                             |  |
|                       | Verification Status Verifying process finished.    | Environment Information<br>Current Database version 12.10.2.0<br>Current Opera version: 5.20.6.16   |  |
|                       | Verification Status Verifying process finished.    | Environment Information<br>Current Database version 12.1.0.2.0<br>Current Opera version: 5.0.06.16  |  |
|                       | Verification Status<br>Verifying process finished. | Environment Information<br>Current Database version: 12.1.0.2.0<br>Current Opera version: 5.0.06.16 |  |
|                       | Verification Status Verifying process finished.    | Environment Information<br>Current Database version 12.10.2.0<br>Current Opera version: 5.006.16    |  |
|                       | Verification Status Verifying process finished.    | Environment Information<br>Current Database version 12.10.2.0<br>Current Opera version: 5.006.16    |  |
|                       | Verification Status<br>Verifying process finished. | Environment Information<br>Current Database version 12.10.20<br>Current Opera version: 5.006.16     |  |

Figure 14 OFUU Checklist Screen

- 4. Parameter Settings Step:
- Unified Password: User has to enter a single password, which will be used for the WebLogic console, Node Managers, JKS, cacerts, and wallet passwords.

#### **NOTE**:

If JKS is being retained as part of provisioning, make sure that the current password for JKS is the same as the one that is being supplied. Not adhering to this standard will result in unsuccessful provisioning of servers.

- RCU Schemas Password: Enter INFRA schemas password. The password that is going to be entered here will be used to access the newly created Infra schemas that gets created as part of 12c (12.2.1.4) provisioning.
- INFRA RCU Prefix: RCU prefix for Infra Database. Make sure the value is unique within DB server. Value provided should only be alphanumeric and should not be more than 12 characters. While provisioning Cluster with multiple nodes, INFRA schemas will only get created once, at the time of the AdminServer provisioning.
- Node Specification:
  - Single Node: Selecting this option will create a cluster with single node. Click OK \_ button and then Click Next.

#### Figure 15 OFUU Parameter Settings Screen

| RACLE OPERA Forms U   | pgrade Utility                                                                                                    |
|-----------------------|----------------------------------------------------------------------------------------------------|
| STEPS                 | Parameter Settings                                                                                                    |
| PERA Database Details | Parameter                                                                                                    |
| hecklist              | Unified Password * (1) RCU Schemas Password * INFRA RCU Prefix * (1)                                                                                                    |
| arameter Settings     |                                                                                                    |
| arameter Review       | Contrim United Password * Contrim KU Schemas Password *                                                                                                    |
| stallation            | Node Specification                                                                                                    |
| stallation            |                                                                                                    |
|                       | ange rode      multiple rodes                                                                                                    |
|                       |                                                                                                    |
|                       |                                                                                                    |
|                       |                                                                                                    |
|                       |                                                                                                    |
|                       |                                                                                                    |
|                       |                                                                                                    |
|                       |                                                                                                    |
|                       |                                                                                                    |
|                       |                                                                                                    |
|                       | IMPORTANT INSTRUCTIONS WHEN CLUSTERING                                                                                                    |
|                       | Make cruce you have all computer hamse of all nodes beforehand (Pun Soche SicCoMDUTERNAMES)'s from the company line to get the Computer Name)                                                                           |
|                       | make sure you have an computer reames of an indues better hand (unit) exclosing a computer reader with the command line to get the computer readers?<br>Provision "first and DO NOT start provisioning any other nodes. |
|                       | After the "AdminServer" provisioning is completed, COPV entire "config" folder from the "AdminServer" and PASTE / OVERWITE it on to the same location for Node 2, Node 3 and so on                                      |
|                       | IIMPORTANT INSTRUCTIONS RETAINING JKS / V5Machinel                                                                                                    |
|                       | Copy existing JKS file into "scripts/config/clustering/keystores/"                                                                                                    |
|                       | Rename existing JKS files with the appropriate Computer Names (Run "echo %COMPUTERNAME%" from the command line to get the Computer Names)                                                                               |
|                       | Make sure all JKS files for all nodes are placed when provisioning "AdminServer" on the appropriate directory with correct naming convention.                                                                           |
|                       |                                                                                                    |
|                       |                                                                                                    |
|                       |                                                                                                    |
|                       | c Back Netto                                                                                                    |
|                       | COX                                                                                                    |

- Multiple Nodes: Selecting this option allows users to enter computer names for all nodes. The first computer name that is entered will be marked as the AdminServer and all other consecutive nodes will be marked in sequential order.
- The Utility can support up to 30 nodes. Users can update existing computer names by double clicking on the computer name. Then Click the **OK** button and then Click **Next**.

ORACLE OPERA Forms Upgrade Utility STEPS Parameter Settings OPERA Database Details Parameter Checklist Unified Password \* () INFRA RCU Prefix \* 🕕 RCU Schemas Password \* Paran eter Settings Confirm Unified Password \* rm RCU Schemas Password \* Parameter Review Node Specification Installation Single Node 
Multiple No Add Delete OK Nodes 2 ANT INSTRUCTIONS WHEN CLUSTERING Make sure you have all Computer Names of all nodes beforehand (Run "echo %COMPUTERNAME% Provision "AdminServer" first, and DD NDT start provisioning any other nodes. After the "AdminServer" provisioning is completed, COPY entire "config" folder from the "AdminSer rver" and PASTE / OVERWITE it on to the same location for Node 2, Node 3 and so on . IMPORTANT INSTRUCTIONS RETAINING INST VIMAchine
[
Copy existing in the "activation" Computer Names (Run "echo %COMPUTERNAMES" from the command line to get the Computer Names)
Make sure all XIS files for all nodes are placed when provisioning "Administerer" on the appropriate directory with correct naming convention. < Back Next >

Figure 16 OFUU Parameter Settings Multiple Nodes Screen

5. Parameter Review: This step allows users to review the information that has been entered in previous steps and all information will be displayed in read-only mode. By clicking the **Back** button users can update existing parameters if required. Click the **Next** button once confirmed.

|                       |                           | Pa                      | rameter Review           |                      |
|-----------------------|---------------------------|-------------------------|--------------------------|----------------------|
| PERA Database Details | Database Parameter        |                         | INERA Database Parameter |                      |
| ecklist               | correl on the block is    | 00701 01 0              | INTER Database Parameter | 2010 1               |
| ameter Settings       | OPERA DE HOSE Name        | OPERA DE SERVICE Name - | INFRA DE Plost Name -    | NCD Schemas Password |
|                       | OPERA DB Listening Port * | Unified Password *      | INFRA DB SYS User *      | INFRA RCU Prefix *   |
| ameter Review         |                           |                         |                          |                      |
| allation              | OPERA DB User Name *      |                         | INFRA DB SYS Password *  |                      |
|                       |                           |                         |                          |                      |
|                       | OPERA DB Password *       |                         | INFRA DB Service Name *  |                      |
|                       |                           |                         |                          |                      |
|                       |                           |                         |                          |                      |
|                       |                           |                         |                          |                      |

Figure 17 Single Node Cluster Install Screen

#### Figure 18 Multiple Node Cluster Install Screen

|                    |                                                                                          | P                       | arameter Review          |                        |
|--------------------|------------------------------------------------------------------------------------------|-------------------------|--------------------------|------------------------|
| A Database Details | Database Parameter                                                                       |                         | INFRA Database Parameter |                        |
| list               | OPERA DE Host Name                                                                       | OPERA DE Service Name * | INFRA DE Host Name *     | RCU Schemas Password * |
| ieter Settings     |                                                                                          | OPERA                   |                          |                        |
|                    | OPERA DB Listening Port *                                                                | Unified Pessword *      | INFRA DB SYS User *      | INFRA RCU Prefix *     |
| neter Review       |                                                                                          |                         |                          |                        |
| ation              | OPERA DB User Name *                                                                     |                         | INFRA DB SYS Password *  |                        |
|                    |                                                                                          |                         |                          |                        |
|                    | OPERA DB Password *                                                                      |                         | INFRA DB Service Name *  |                        |
|                    |                                                                                          |                         | OPERA                    |                        |
|                    | Single Node<br>Multiple Nodes                                                            |                         |                          |                        |
|                    | Single Node<br>Multiple Nodes                                                            |                         | County News              |                        |
|                    | Single Node<br>Multiple Nodes<br>Nodes<br>AdminiScreer                                   |                         | Computer Name            |                        |
|                    | Strage Node<br>Mutgae Nodes<br>Nodes<br>Administreer<br>2                                |                         | Computer Name            |                        |
|                    | Single Nodes Multiple Nodes  Nodes  AdminServer  2  3                                    |                         | Computer Name            |                        |
|                    | Steph Mode     Molese     Molese     Molese     Molese     Admicfancer     2     3     4 |                         | Computer Name            |                        |
|                    | Cogn Node     Nodes     Nodes     Nodes     Advictory     2     3     4     5            | , A - 414               | Computer Name            |                        |
|                    | Kuthgle Nodes     Kuthgle Nodes     Admitistree     2     3     4     5     6            |                         | Computer Name            |                        |
|                    | Copy Node<br>Multiple Nodes<br>Advectorer<br>2<br>3<br>4<br>5<br>0<br>7                  |                         | Camputer Name            |                        |

6. Installation: This step lists out all core components that will be provisioned and will display individual component progress and overall progress of the installation. Click the **Start** button to start 12c (12.2.1.4) provisioning.

#### NOTE:

While 12c (12.2.1.4) provisioning is running, users will see command windows and Oracle Universal Installers being opened and / or closed automatically. Refrain on taking any actions while the process completes.

| Onext ORRA V3 Antifacts Onext ORRA V3 Antifacts Onext the Unifer associated to the Single password for all against the pr Performing initial checks Performing initial checks Performing initial chec |  |
|----------------------------------------------------------------------------------------------------|--|
| Check Database connections Check the Unified password or the Single password for all against the pr. Performing hitsdawa, and uninstall of closolete components Performing hitsdawa, and uninstall of closolete components                                                                                                    |  |
| Check the Unified password or the Single password for all against the pr Performing initial checks Performing initial on and univital of obsolete components                                                                                                    |  |
| Performing initial checks Performing shutdown, and uninstall of obsolete components                                                                                                    |  |
| Performing shutdown, and uninstall of obsolete components                                                                                                    |  |
|                                                                                                    |  |
| Installing Oracle SQL Client 12.2.0.1 - 32-bit                                                                                                    |  |
| Copying OPERA artifacts                                                                                                    |  |
| Configuring PATH environment variable                                                                                                    |  |
| Installing Visual C++                                                                                                    |  |
| Installing Java JDK 1.8                                                                                                    |  |
| Installing Oracle Fusion Middleware 12.2.1.4                                                                                                    |  |
| Installing Oracle Forms and Reports 12.2.1.4                                                                                                    |  |
| Installing Oracle HTTP Server 12.2.1.4                                                                                                    |  |
| Applying Critical Patch Updates                                                                                                    |  |
| Provisioning Weblogic OperaDomain                                                                                                    |  |
| Provisioning Weblogic Managed Servers and Report Servers                                                                                                    |  |
| Provisioning HTTP Server OperaOHSDomain                                                                                                    |  |
| Doct Installation tasks (Dankwinn ODEPA VS)                                                                                                    |  |
| 3 KAY                                                                                                    |  |

| Figure | 19 | OFUU | Installation | Screen |
|--------|----|------|--------------|--------|
|--------|----|------|--------------|--------|

| Component                                                                                                    | ts .                            |    |         | Status    |
|----------------------------------------------------------------------------------------------------|---------------------------------|----|---------|-----------|
| check OPERA VS HIDIALIS                                                                                                    |                                 |    | 00.0076 | SUCCESS ^ |
| Review Check Database connections                                                                                                    |                                 | 1  | 00.00%  | Success   |
| Check the Unified password or the Single p                                                                                                    | password for all against the pr | 1  | 00.00%  | Success   |
| Performing initial checks                                                                                                    |                                 | 1  | 00.00%  | Success   |
| Performing shutdown, and uninstall of obs                                                                                                    | olete components                | 1  | 00.00%  | Success   |
| Installing Uracle SQL Client 12.2.0.1 - 32-bi                                                                                                    |                                 | X  | 00.00%  | Success   |
| Copying OPERA arbitacts                                                                                                    |                                 |    | 00.00%  | Success   |
| Configuring PATH environment variable                                                                                                    | Message                         |    | 00.00%  | Success   |
| Installing Visual C++                                                                                                    |                                 |    | 00.00%  | Success   |
| Installing Java JUK 1.5                                                                                                    |                                 |    | 00.00%  | Success   |
| Installing Oracle Fusion Middleware 12.2.1.                                                                                                    | Weblogic 12C is fully installed |    | 00.00%  | Success   |
| Installing Oracle Portis and Reports 12.2.1.                                                                                                    | ~                               | ОК | 00.0076 | Success   |
| Applying Oracle Hitle Server 12.2.1.4                                                                                                    |                                 |    | 00.00%  | Success   |
| Provisionion Weblanic OperaDomain                                                                                                    |                                 |    | 00.0096 | Success   |
| Drovisioning Weblogic Operationant                                                                                                    | od Report Sequer                |    | 00.0096 | Success   |
| Provisioning HTTP Senar OneraOHSDoma                                                                                                    |                                 |    | 00.00%  | Surress   |
| Protecting mini Server Operacitization                                                                                                    | 5)                              |    | 00.00%  | Survess   |
|                                                                                                    | o7                              |    |         |           |
| Statt     Being     100%       Concerning over conversing over conversing over conversing over conversing over conversion bit is defined over conversion bit is defined over conversion bit is | 6 Processed                     |    |         | ĵ         |

7. The WebLogic console window should be opened after the successful upgrade. If not, access the console and login with appropriate credentials

Figure 20 WebLogic Login Screen

| C C C C C C C C C C C C C C C C C C C             | - <b>0</b>                                              |
|---------------------------------------------------|---------------------------------------------------------|
| ORACLE WebLogic Server Administration Console 12c |                                                         |
|                                                   |                                                         |
|                                                   |                                                         |
|                                                   |                                                         |
|                                                   | Welcome Log in to work with the Wellcogic Server domain |
|                                                   | Username: Password:                                     |
|                                                   | Loon                                                    |

8. .After logging into WebLogic console, click Environment under Domain Structure and then click Servers.

#### Figure 21 WebLogic Server Home Screen

|                                                |                                                                            |                                                                                                    | ٥ 🖉  |
|------------------------------------------------|----------------------------------------------------------------------------|----------------------------------------------------------------------------------------------------|------|
| € ⊕ [] → → → → →                               |                                                                            | P + C ∯ Summery of Environment ×                                                                                                    | d ti |
| ORACLE WebLogic Server Ad                      | iministration Console 12c                                                  |                                                                                                    | Q    |
| Change Center                                  | Bome Log Out Pr                                                            | references 🐼 Taccord Help 🛛 🔍 Welcome, weblogic Connected to: Opera                                                                                                    | Doma |
| View changes and restarts                      | Home >Summery of E                                                         | invironment                                                                                                    |      |
| Click the Lock & Edit button to modify, add or | Summary of Environm                                                        | nest                                                                                                    |      |
| Lock & Edit Release Configuration              | WebLogic Server can h<br>server instance fails.<br>Use this section of the | Init year applications on malliple server induces, such of which can run on a different compater and specify its own methods address. You can also group servers into duoters to ensure that your applications are always available even<br>Administration Costode to create, company, and control servers and duoters.                                                                                                 | one  |
| Domain Structure                               | Section                                                                    | Description                                                                                                    |      |
| OperaDomain<br>8) Domain Partitions            | Servers                                                                    | A server is an instance of WebLogic Server that runs in its own Java Virtual Machine (JVM) and has its own configuration.                                                                                                    |      |
| El Environment<br>TOppoyments                  | Clusters                                                                   | A cluster is a deployment in which multiple WebLogic Server instances (servers) run simultaneously and work together to provide increased scalability and reliability. A cluster appears to clients to be a single WebLogic Server instance<br>The servers that constitute a cluster can run on the same machine, or be located on different machines.                                                                  | 5    |
| P Services                                     | Server Templates                                                           | A server template is a prototype server, allowing administrators to easily configure shared settings for homogenous servers.                                                                                                    |      |
| El Interoperability                            | <b>Higratable Targets</b>                                                  | A Migratable Target is a target that is active on at most one server of a cluster at a time.                                                                                                    |      |
| B-Diagnostics                                  | Coherence Clusters                                                         | A Coherence cluster is a group of Coherence nodes that share a group address which allows them to communicate. Coherence nodes can be applications, modules, or applications nervers (WebLogic Server instances or stand-alone ca servers). Coherence clusters enable applications to share data management and caching services among server instances and clusters houting the applications that need access to them. | he.  |
|                                                | Resource Groups                                                            | Resource Groups are a named collection of related deployable resources, such as Java EE applications and the data sources, JMS artifacts, and other resources that the applications use.                                                                                                    |      |
|                                                | Resource Group<br>Templates                                                | Resource Group Templates are a named, domain-level collection of deployable resources intended to be used as a pattern by multiple resource groups.                                                                                                    |      |

9. Verify that the managed servers are up and running.

#### Figure 23 WebLogic Managed Servers Running Screen

| 🏠 Home Log Out Preferences 🖾 Record Help                                                                                                    |                                                          |                                   | Welcome, weblogic Connected to: OperaDoma                                  |  |  |  |  |
|----------------------------------------------------------------------------------------------------|----------------------------------------------------------|-----------------------------------|----------------------------------------------------------------------------|--|--|--|--|
| Home >Summary of Environment >Summary of Servers                                                                                                    |                                                          |                                   |                                                                            |  |  |  |  |
| Messages                                                                                                    |                                                          |                                   |                                                                            |  |  |  |  |
| A request has been sent to the Node Manager to start the selected servers.                                                                                                    |                                                          |                                   |                                                                            |  |  |  |  |
| Summary of Servers                                                                                                    |                                                          |                                   |                                                                            |  |  |  |  |
| Configuration Control                                                                                                    |                                                          |                                   |                                                                            |  |  |  |  |
| Use this page to change the state of the servers in this WebLogic Server doma           Image: The Server Server Serve Server Server Server Server Server Server Server Server Server Server Server Server Server Server Server Server Server Server Server Server Server Server Server Server Server Server Server Server Server Server Server Server Server Ser | in. Control operations on Managed Servers require starti | ng the Node Manager. Starting Mar | aged Servers in Standby mode requires the domain-wide administration port. |  |  |  |  |
| Servers (Filtered - More Columns Exist)                                                                                                    |                                                          |                                   |                                                                            |  |  |  |  |
| Start Resume Suspend - Shutdown - Restart SSL                                                                                                    |                                                          |                                   | Showing 1 to 4 of 4 Previous   Next                                        |  |  |  |  |
| Server 🗞                                                                                                    | Machine                                                  | State                             | Status of Last Action                                                      |  |  |  |  |
| AdminServer(admin)                                                                                                    |                                                          | RUNNING                           | None                                                                       |  |  |  |  |
| WLS_FORMS                                                                                                    |                                                          | RUNNING                           | TASK COMPLETED                                                             |  |  |  |  |
| WLS_HOME                                                                                                    |                                                          | RUNNING                           | TASK COMPLETED                                                             |  |  |  |  |
| WLS_REPORTS                                                                                                    |                                                          | RUNNING                           | TASK COMPLETED                                                             |  |  |  |  |
| Start Resume Suspend - Shutdown - Restart SSL                                                                                                    |                                                          |                                   | Showing 1 to 4 of 4 Previous   Next                                        |  |  |  |  |

### Logs

Logs can be found in the following locations:

- Utility Drive (for example, D):\Forms12CPlatformUpgrade\logs
- \Users\<<ul>
   \Users\<<ul>
   \AppData\Local\Temp

# Expand an Existing Cluster by Adding New Node

#### **NOTE:** Important Instructions for retaining the existing JKS / V5MACHINE

- 1. Copy the existing JKS file into the scripts/config/clustering/keystores folder. When clustering with multiple nodes, make sure all JKS files for all nodes are placed in this location before provisioning the AdminServer.
- Once the JKS file is copied to the designated location, rename the existing JKS files with the appropriate computer name/s for all the nodes. Run echo %COMPUTERNAME% from the command line to get the computer name.
  - b. Not adhering to the above naming standard will result in unsuccessful provisioning of the servers.

#### **NOTE:** Important Instructions for expanding an existing cluster

- 1. Make sure to have all of the computer names for all of the nodes before provisioning the AdminServer. Run echo %COMPUTERNAME% from the command line to get the computer name.
- 2. Provision the AdminServer first. Do not start provisioning any other nodes until the AdminServer has been provisioned successfully.
- 3. Once the AdminServer is provisioned successfully, copy the entire Config folder from the AdminServer and paste/overwrite it to the same location on every node (For example, Node 2, Node 3 and so on.).
- 4. Multiple provisioning utilities should not be run simultaneously, so provisioning should be one node at a time.
  - All installation must be done on the same drive for all nodes. (Example: If "AdminServer" is installed on drive "D:\" then all subsequent nodes should also be installed on drive "D:\")

## Adding a New Node on AdminServer

1. Select "Expand\_existing\_cluster.cmd" in the scripts folder, right click and select "Run as administrator" option.

#### Figure 22 Expand Existing Cluster Command Prompt

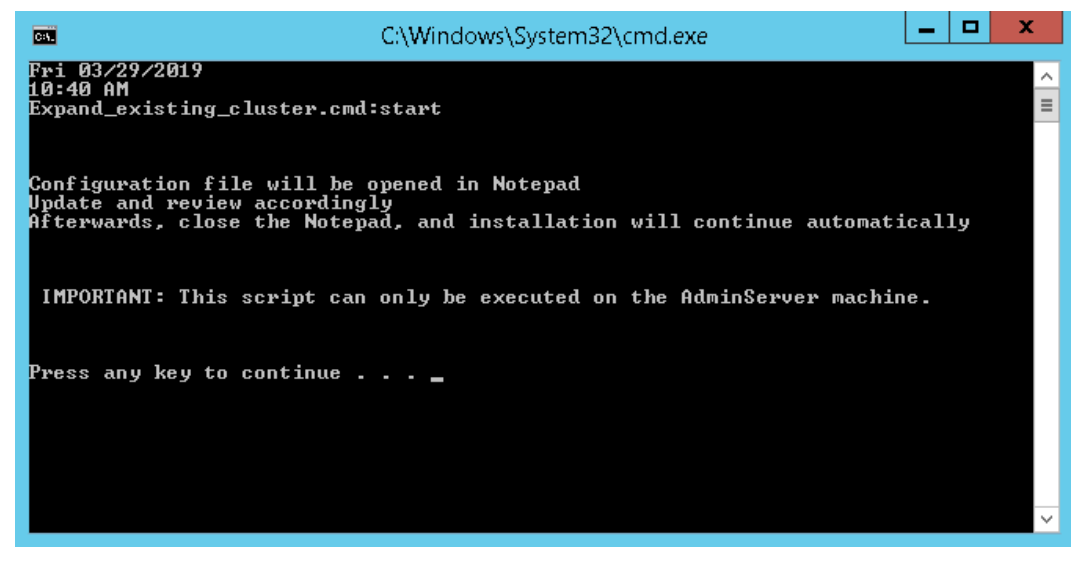

- Config.txt file will open. Enter the COMPUTER\_NAME of the new nodes that are going to be added to existing cluster. Do not change any other configuration values from this file other than providing computer names for new nodes. Once completed, save the file and close.
- 3. Enter the password which will be used for Weblogic console, Node Managers, JKS, cacerts, and wallet passwords and press **Enter**.

#### NOTE:

If JKS is being retained as part of provisioning, make sure that the current password for JKS is the same as the one that is being supplied. In case of clustering, make sure to enter the same password when provisioning nodes that are part of the same cluster. Not adhering to this standard will have adverse impact and will result in unsuccessful upgrade.

Figure 23 Expand Cluster Password Prompt

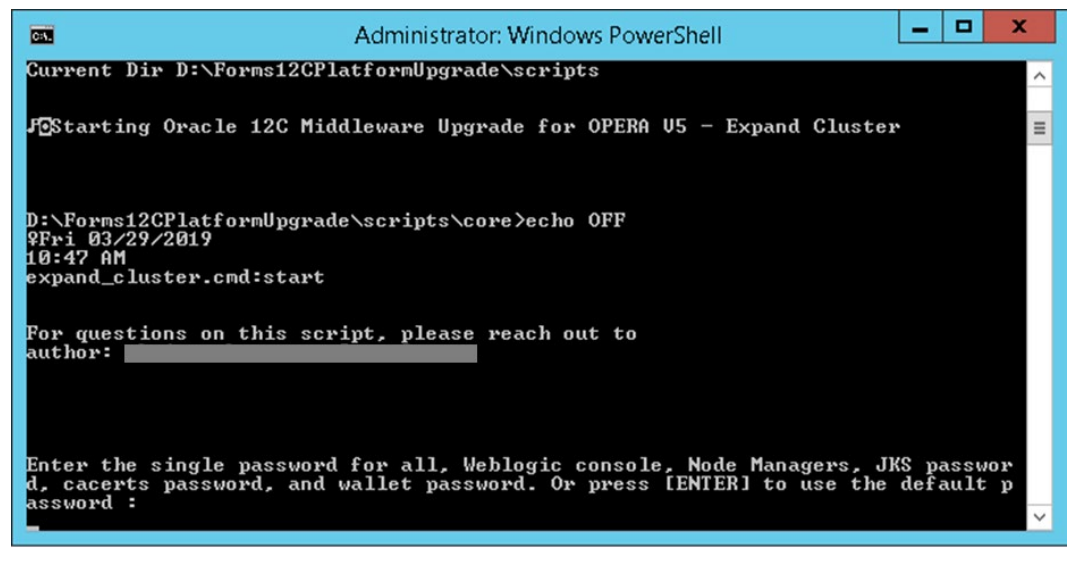

4. The script will start executing and wait for the script to complete (as shown below).

Figure 24 Expand Cluster Loading Screen

| Administrator: Windows PowerShell                                                                                                    | _ <b>D</b> X     |
|----------------------------------------------------------------------------------------------------|------------------|
| keytool error: java.lang.Exception: Alias        > doe         Importing       key into cacerts         Certificate was added to keystore         Delete       key into cacerts         Certificate was added to keystore         Delete       key into cacerts         Certificate was added to keystore         Delete       key if exist in cacerts         Importing       key if exist in cacerts         Certificate was added to keystore         Delete       key if exist in cacerts         Certificate was added to keystore         Delete       key if exist in cacerts         Certificate was added to keystore         Delete       key if exist in cacerts         Certificate was added to keystore         Delete       key if exist in cacerts         Certificate was added to keystore         Delete       key if exist in cacerts         Delete       key if exist in cacerts         Delete       key if exist in cacerts         Delete       key if exist in cacerts         Delete       key if exist in cacerts         Delete       key if exist in cacerts         Delete       key if exist in cacerts         Delete       key if exist in cacerts         Delete       key if | es not exist 🛛 🗡 |
| Import key into cacerts<br>import_certificates.cmd:end<br>Exit Code: 0<br>Fri 03/29/2019<br>10:56 AM<br>create_all_managed_servers_online.cmd:start<br>Initializing WebLogic Scripting Tool (WLST)                                                                                                    | =                |
|                                                                                                    | $\sim$           |

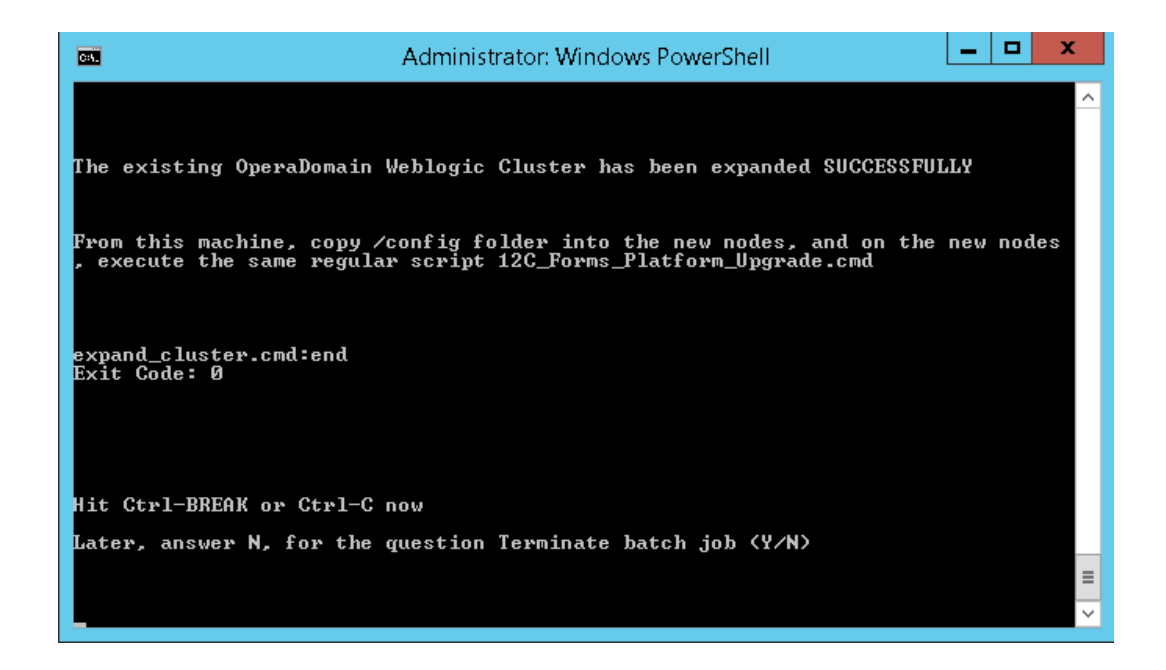

## Provisioning Platform on New Node

Make sure entire "config" folder is copied to new node before continuing provisioning. Users can provision new node by either running the command line or UI utility (OFUU)

## 5 Clean De-Install of Installed Components (12C (12.2.1.3 & 12.2.1.4)

The utility can only perform permanent uninstallations of existing 12C (12.2.1.3 and 12.2.1.4) installed components. However, running this utility will not re-install any 12C (12.2.1.4) components. The components listed below will be uninstalled as part of this utility.

#### Components to be Uninstalled:

- Oracle HTTP Server (OHS)
- Forms and Reports
- Oracle Fusion Middleware
- Oracle SQL Client
- JDK

## Running Clean De-Install (Command Line):

- 1. Run the "Deinstall\_11g\_and\_12c.CMD" file as administrator. It can be found under the Scripts/deinstall folder
- 2. When prompted, press any key to continue.

#### Figure 29 Configuration File CMD Prompt

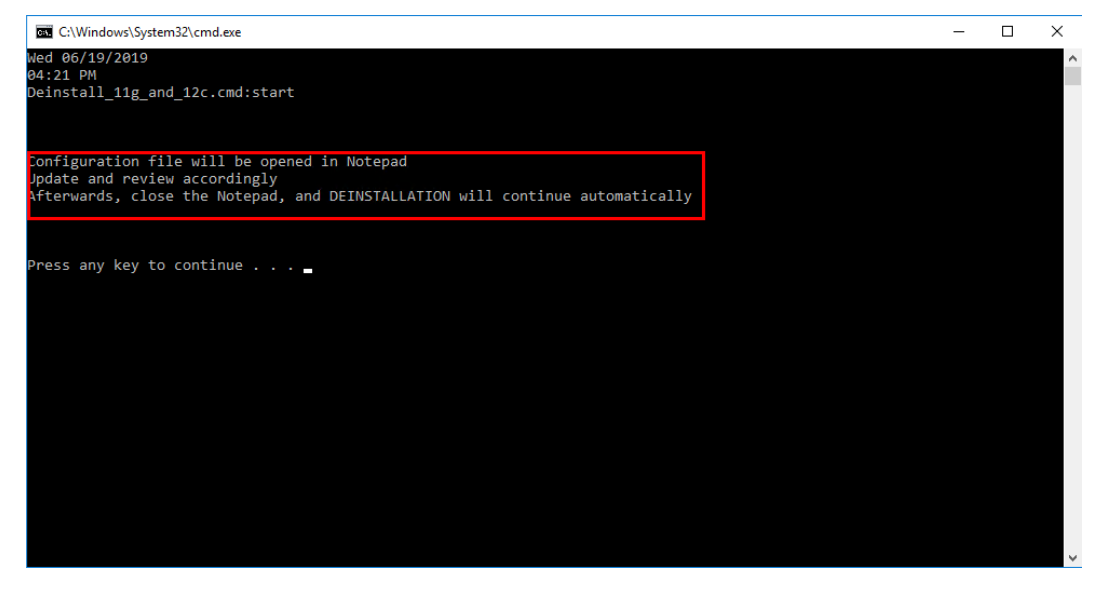

3. After pressing any key, configuration file should be opened in notepad. Enter all required details in the config file, then save and close.

Please refer to step 3 under Running Platform Utility (Command Line) in this document for further details.

# Image: Config: Notepad X Image: Config: Notepad X Image: Config: Notepad X Image: Config: Notepad X Image: Config: Notepad X Image: Config: Notepad X Image: Config: Notepad X Image: Config: Notepad <

#### Figure 30 Configuration File CMD Prompt

4. The utility should continue un-installation of components. Below are few screenshots when utility is in-installing.

Figure 31 Un-Installation Success Prompt

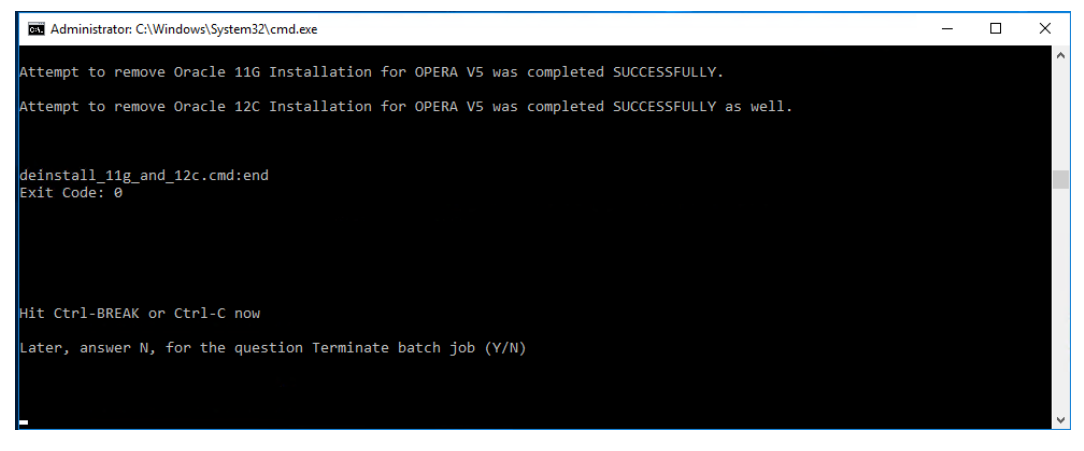

5. Once the uninstallation is complete, press **Ctrl + BREAK** or **Ctrl + C** and answer N to the question Terminate batch job

## 6 Keystores and wallets on an 12c OPERA Application Server

The OPERA 12c Application Server makes use of some JAVA keystores and Oracle wallets and each of the files involved has a specific role.

The files involved are:

- \micros\wallets\ewallet.p12 (and cwallet.sso) is the "identity store" for the OHS (Apache) server. It should always include the server cert for the web server and the CA certs used to sign that certificate. With a self-signed cert, the server cert and the CA cert are the same. The installation wizard generates this file by converting the next file
- \micros\opera\security\V5MACHINE.jks is the "identity store" for the WLS server. The
  managed servers use a certificate out of this keystore (accessed by alias) to act as
  the server cert for the WLS SSL ports. Details of the config are available via the WLS
  admin console. This file is basically the same as the previous file but used by a
  different server component.
- %JAVA\_HOME%\jre\lib\security\cacerts is the "trust store" for the JDK. Any
  program running via the JDK will (by default) use the CA certs in this file as a trusted
  CA list. So things like the WLST scripting tool will use it to decide if the SSL
  connection it is making is trusted or not. Since we use SSL for deploying applications
  to WLS managed servers, the CA used to sign the WLS server cert (the previous file)
  must be in here as a trusted certificate. Any outbound calls from java applications
  running in the managed servers on the machine will do the same.

A couple other points:

- There is no harm in installing additional CA certs that are expected to be trusted in any of the files. Sometimes this is unnecessary but no harm done. The only required ones are ones used for connections out of components using that file.
- The way JKS files work is that when you first create a client certificate (-genkey) in a JKS keystore, the certificate will exist inside as a self-signed certificate. This is expected. The next steps are to export the certificate signing request, get it signed, and then import it back in overwriting the self-signed cert with a CA signed certificate. If you intend to use self-signed, then the export/import part are skipped.
- The wizard completes the installation using a self-signed certificate. This should be replaced by valid certificates once the wizard completes.

More information can be found at the below locations:

http://docs.oracle.com/cd/E29597\_01/fusionapps.1111/e14496/securing.htm#CHDJGHC D

http://docs.oracle.com/middleware/1212/webtier/HSADM/getstart.htm#HSADM860

## 7 Updating an 12c (12.2.1.4) OPERA Application Server with New Certificates

The wizard completes the installation using a self-signed certificate. You can replace them with valid certificates once the wizard completes.

You can use several methods to update the keystores and wallets with new certificates. This chapter documents recreating the wallets and keystores as a way of using new certificates. There are several other ways in which WebLogic administrators can replace the certificates and there is a good amount of Oracle documentation available on the Customer Support Portal and other sources in order to assist.

#### NOTE:

The keystore that is created when the certificate request is being created and the certificate that is obtained from that certificate request are a "pair". You cannot create the keystore and create a certificate request / obtain the certificate separately, even if the same hostname is being used. '

- 1. Take backups of and move the files in the below folders away:
  - a. D:\MICROS\wallets
  - b. D:\MICROS\opera\security
- 2. Create a copy of the file cacerts in D:\ORA\JDK\jre\lib\security
- 3. Create the new certificate request:

In a CMD window type the below and validate the output/response:

#### 🔶 WARNING:

Only change the entries that are bolded in the below command. It is important that the alias name of V5MACHINE is preserved.

D:\ora\JDK\jre\bin\keytool.exe -genkey -keyalg RSA -dname "CN=servername, O=Oracle, C=US, ST=STATE, L=LOCATION" -alias V5MACHINE -keypass password -keystore D:\MICROS\opera\security\V5MACHINE.jks -storepass password validity 1461 -keysize 2048 D:\ora\JDK\jre\bin\keytool.exe -certreq -v -alias V5MACHINE -file D:\MICROS\opera\security\**servername.csr** -keypass **password** -storepass **password** -keystore D:\MICROS\opera\security\V5MACHINE.jks

#### Figure 32

| 🚾 Administrator: C                                                                       | ommand Prompt                                                                                                    |
|------------------------------------------------------------------------------------------|----------------------------------------------------------------------------------------------------|
| Microsoft Wind<br>Copyright (c)                                                          | ows [Version 6.1.7601]<br>2009 Microsoft Corporation. All rights reserved.                                                                                                    |
| C:\Users\L<br>E -keypass                                                                 | D:\ora\JDK\jre\bin\keytool.exe -αenkey -keyalg RSA -dname "CN=<br>)m, O=Hicros, C=US, ST=<br>-keystore D:\MICROS\opera\security\V5MACHINE.jks -storepas<br>validity 1461 -keysize 2048 |
| C:\Users\<br>C:\Users\<br>ile D:\MICROS\<br>l -keysto<br>Certification<br>Submit this to | <pre>&gt;&gt; &gt;D:\ora\JDK\jre\bin\keytool.exe -certreg -v -alias U5MACHINE -f opera\security\IESTU505WIZ.csr -keypass</pre>                                                         |
| C:\Users\                                                                                | _                                                                                                    |
|                                                                                          | *                                                                                                    |

- 4. Submit the certificate request to your CA.
- Once you receive the certificate and root certificate(s), navigate to D:\ORA\JDK\jre\lib\security and place the original cacerts file from the JDK media in this location.
- 6. Open a CMD window and run the commands below and validate the output/response:

```
D:\ora\JDK\jre\bin\keytool.exe -storepasswd -new password -keystore D:\ora\JDK\jre\lib\security\cacerts -storepass changeit
```

```
D:\ora\JDK\jre\bin\keytool.exe -delete -keystore
D:\ora\JDK\jre\lib\security\cacerts -alias ttelesecglobalrootclass2ca
-storepass password -noprompt
```

```
D:\ora\JDK\jre\bin\keytool.exe -delete -keystore
D:\ora\JDK\jre\lib\security\cacerts -alias ttelesecglobalrootclass3ca
-storepass password -noprompt
```

#### Figure 33

| 💽 Administrator: Command Prompt 📃 🔍                                                                                                    |
|----------------------------------------------------------------------------------------------------|
| Microsoft Windows [Version 6.1.7601]<br>Copyright (c) 2009 Microsoft Corporation. All rights reserved.                                                                     |
| C:\Users\>D:\ora\JDK\jre\bin\keytool.exe -storepasswd -newk<br>eystore D:\ora\JDK\jre\lib\security\cacerts -storepass changeit                                             |
| C:\Users\<br>C:\Users\}D:\ora\JDK\jre\bin\keytool.exe -delete -keystore D:\ora\JDK\jr<br>e\lib\security\cacerts -alias ttelesecglobalrootclass2ca -storepass -<br>noprompt |
| C:\Users'                                                                                                    |
| C:\Users\                                                                                                    |
|                                                                                                    |
|                                                                                                    |
| *                                                                                                    |

- 7. Copy the certificate and root certificate(s) to D:\MICROS\opera\security
- Import the root certificate(s) and certificate by opening a CMD window and running the commands below (ftdevca2.crt is the root certificate in this example) and validate the output/response.

```
set java home=D:\ORA\JDK
cd /d %JAVA HOME%\jre\lib\security
%java home%\jre\bin\keytool -importcert -file
D:\micros\opera\security\rootCA.crt -alias rootCA -keystore
D:\micros\opera\security\V5MACHINE.jks -storepass password -storetype
JKS -noprompt
%java home%\jre\bin\keytool -importcert -file
D:\micros\opera\security\rootCA.crt -alias rootCA -keystore cacerts -
storepass password -storetype JKS -noprompt
%java_home%\jre\bin\keytool -importcert -file
D:\micros\opera\security\servername.cer -alias V5MACHINE -keystore
D:\micros\opera\security\V5MACHINE.jks -storepass password -storetype
JKS -noprompt
%java_home%\jre\bin\keytool -importcert -file
D:\micros\opera\security\servername.cer -alias V5MACHINE -keystore
cacerts -storepass password -storetype JKS -noprompt
```

```
%java_home%\jre\bin\keytool -importcert -file
D:\micros\opera\security\rootCA.crt -alias rootCA -keystore
```

```
D:\ORA\12213ohs\wlserver\server\lib\DemoTrust.jks -storepass
"DemoTrustKeyStorePassPhrase" -storetype JKS -noprompt
```

```
%java_home%\jre\bin\keytool -importcert -file
D:\micros\opera\security\servername.cer -alias v5machine -keystore
D:\ORA\12213ohs\wlserver\server\lib\DemoTrust.jks -storepass
"DemoTrustKeyStorePassPhrase" -storetype JKS -noprompt
```

#### 🔶 WARNING:

If the output of the importcert command of the actual server certificate (3rd command in the below screenshot) does not return with "Certificate reply was installed in keystore", the certificate was not correctly added to the keystore. The most likely source of the issue would be the wrong files were used.

#### Figure 34

| 🔂 Administrator: Command Prompt                                                                                                    | _ 0 2                                                      |
|----------------------------------------------------------------------------------------------------|------------------------------------------------------------|
| D:\ORA\JDK\jre\lib\security><br>D:\ORA\JDK\jre\lib\security>zjava_homez\jre\bin\keytool -im<br>ros\opera\security\ftdevca2.crt -alias ftdev -keystore D:\m<br>USMACHINE.jks -storepass -storetype JKS -nopromp<br>Certificate was added to keystore           | portcert -file D:\mic<br>icros\opera\security\<br>t        |
| D:\ORA\JDK\jre\lib\security><br>D:\ORA\JDK\jre\lib\security>>java_home>\jre\bin\keytool —im<br>ros\opera\security\ftdevca2.crt —alias ftdev —keystore cace<br>wd?1 —storetype JKS —noprompt<br>Certificate was added to keystore                              | portcert -file D:\mic<br>rts -storepass mypass             |
| D:\ORA\JDK\jre\lib\security><br>D:\ORA\JDK\jre\lib\security>zjava_homez\jre\bin\keytool -im<br>ros\opera\security\IESTUS05WIZ.cer -alias USMACHINE -keysto<br>curity\USMACHINE.jks -storepass -storetype JKS -<br>Certificate reply was installed in keystore | portcert -file D:\mic<br>re D:\micros\opera\se<br>noprompt |
| D:\ORA\JDK\jre\lib\security><br>D:\ORA\JDK\jre\lib\security>>,java_home>\jre\bin\keytool -im<br>ros\opera\security\TESTU505WIZ.cer -alias USMACHINE -keysto<br>-storetype JKS -noprompt<br>Certificate was added to keystore                                  | portcert -file D:\mic<br>re cacerts -storepass             |
| D:\ORA\JDK\jre\lib\security>_                                                                                                    |                                                            |

9. Now that the root and server certificates have been installed in the keystore, you need to recreate the Oracle wallet. Open a CMD window, run the commands below and validate the output/response:

set JAVA\_HOME=D:\ora\JDK D:\ORA\MWFR\12cappr2\oracle\_common\bin\orapki.BAT wallet create wallet D:\micros\opera\security -pwd password -auto\_login D:\ORA\MWFR\12cappr2\oracle common\bin\orapki.BAT wallet

```
jks_to_pkcs12 -wallet D:\MICROS\opera\security -pwd password -
keystore D:/micros/opera/security/V5MACHINE.jks -jkspwd password
```

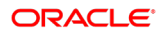

Figure 35

| 🖬 Administrator: Command Prompt                                                                                                    |
|----------------------------------------------------------------------------------------------------|
| Microsoft Windows EVersion 6.1.7601]<br>Copyright (c) 2009 Microsoft Corporation. All rights reserved.                                                             |
| C:\Users\ >set JAVA_HOME=D:\ora\JDK                                                                                                    |
| C:\Users\<br>D:\micros\opera\security -pwd<br>Oracle PKI Tool : Version 11.1.1.7.0<br>Copyright (c) 2004, 2013, Oracle and/or its affiliates. All rights reserved. |
| C:\Users\                                                                                                    |
|                                                                                                    |
|                                                                                                    |
| •                                                                                                    |

**10.** Now you must update the security on the wallet files. Open a CMD window, and run the commands below and validate the output/response:

echo 'Y'|CACLS D:\micros\opera\security\cwallet.sso /E /T /C /G "Everyone":F

#### Figure 36

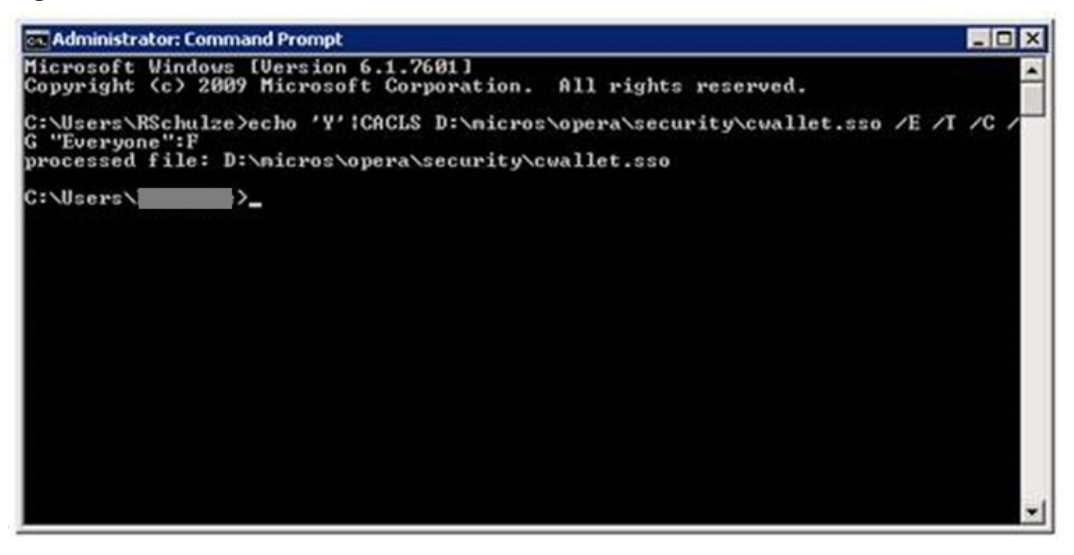

- 11. Move cwallet.sso and ewallet.p12 from D:\MICROS\opera\security to D:\MICROS\wallets
- **12.** Import any additional certificates that are needed into the Oracle wallet using the Oracle Wallet Manager GUI.
- **13.** Reboot the server.

#### NOTE:

To obtain more information regarding commands being used in this document, please read the below documentation:

http://docs.oracle.com/javase/6/docs/technotes/tools/solaris/keytool.html

## 8 Applying E-Patch Functionality

1. Open command line as administrator and run "Utility\_Patch.CMD" from the existing 12C Utility location by passing E-Patch zip file location as an argument as shown below and press **Enter**.

#### Figure 37 Executing "Utility\_Patch.CMD" in order to apply E-Patch

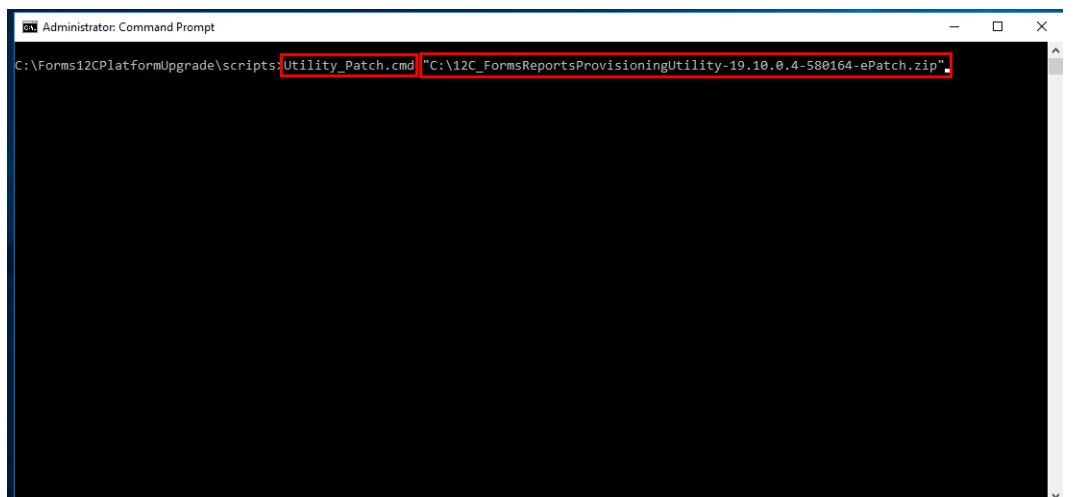

- 2. After pressing **Enter**, the utility will start extracting and will make sure that all E-Patch related files will be placed / overwritten in their respective locations under the existing 12C Utility as shown below.
- Figure 38 Extracting E-Patch related files to their respective locations

|                              | 🖬 Inflating by 7-zip - 🗆 🗙                                                                                                    |
|------------------------------|----------------------------------------------------------------------------------------------------|
|                              | 7-Zip (a) 19.00 (x86) : Copyright (c) 1999-2018 Igor Pavlov : 2019-02-21                                                                                                    |
|                              | Scanning the drive for archives:<br>1 file, 307087323 bytes (293 MiB)                                                                                                    |
|                              | Extracting archive: C:\12C_FormsReportsProvisioningUtility-19.10.0.4-580164-ePatch.zip                                                                                                    |
|                              | <br>Path = C:\12C_FormsReportsProvisioningUtility-19.10.0.4-580164-ePatch.zip<br>Type = zip<br>Physical Size = 307087323                                                                                                    |
|                              | 75% 1854 - scripts\core\stage\patch\p29814665_122130_Generic . xt\templates\laftemplate.zip\css\lib\jquery-ui.css                                                                                                    |
| 🔤 Admin                      | istrator: Command Prompt - Utility_Patch.cmd "C:\12C_FormsReportsProvisioningUtility-19:10.0.4-580164-ePatch.zip" — 🛛 🗙                                                                                                    |
| Fourth d                     | igits of the e-Patch: 4                                                                                                    |
| Validati                     | ons passed on the e-Patch Version number and the the Current Utility Version number                                                                                                    |
| Version<br>as of<br>09:42 AM | of the Utility: 19.10.0.3                                                                                                    |
| Invoking<br>C:\12C_F         | start "Inflating by 7-zip" /i /wait CMD /c call "C:\Forms12CPlatformUpgrade\scripts\core\stage\work\7z1900-extra\7za.exe" x "<br>ormsReportsProvisioningUtility-19.10.0.4-580164-ePatch.zip" "-oC:\Forms12CPlatformUpgrade\scripts\" -r -aoa -bsp1 |
|                              | · · · · · · · · · · · · · · · · · · ·                                                                                                    |

3. Press any key to continue once patching of the utility is completed successfully as shown below.

#### Figure 39 Utility Patch successful message

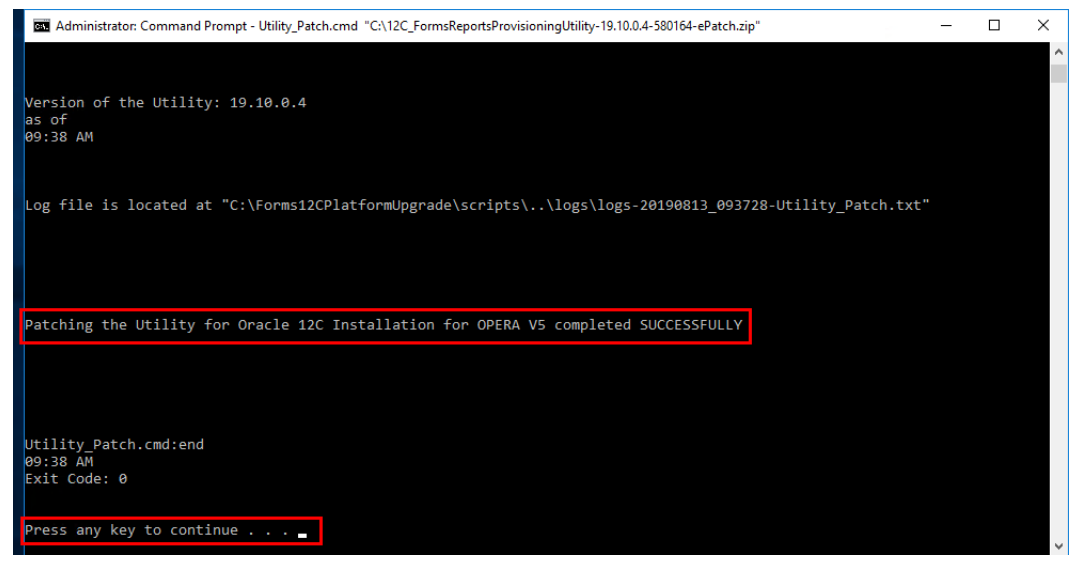

4. Provisioning of 12C (12.2.1.4) server can now be continued from either the command line or Upgrade Utility (OFUU).